# Как получить доступ к торговле на бирже АЕ

Для этого нужно сделать несколько простых шагов

Вверху главной страницы сайта <u>https://ae.exchange/</u> нажимаете на кнопку AE Trade

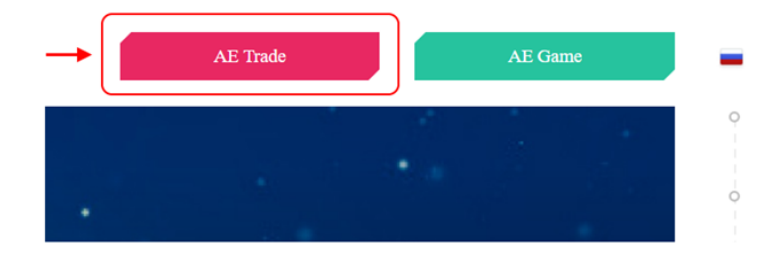

Переходите на страницу входа в Личный Кабинет.

|                                                                    | - Русский |
|--------------------------------------------------------------------|-----------|
| АВТОРИЗОВАТЬСЯ                                                     |           |
| Пароль                                                             |           |
| Войти <u>Забыли пароль?</u><br>Ещё нет аккачита? Зарегистрируйтесь |           |

Шаг 2. Нажимаете на ссылку

Ещё нет аккаунта? Зарегистрируйтесь

## Откроется страница регистрации счёта.

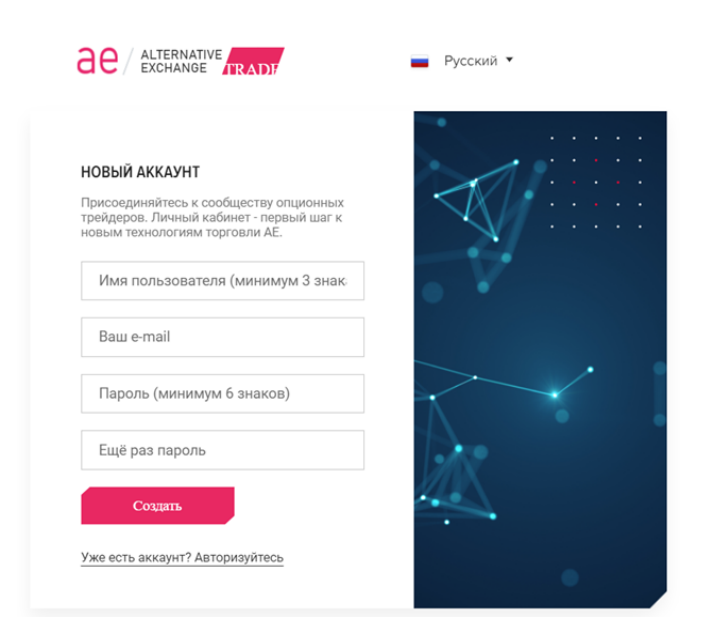

Шаг 3. Заполняете обязательные поля: логин, свой e-mail, пароль и его подтверждение. После чего нажимаете кнопку Создать.

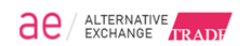

Код подтверждения

Создать

Уже есть аккаунт? Авторизуйтесь

📕 Русский 🔻

#### внимание

На ваш етаії отправлен код подтверждения. Введите его пожалуйста. (Єсли письмо долго не приходит то, проверьте пожалуйста папку \*Cnam\*, особенно если у вас mail.ru)

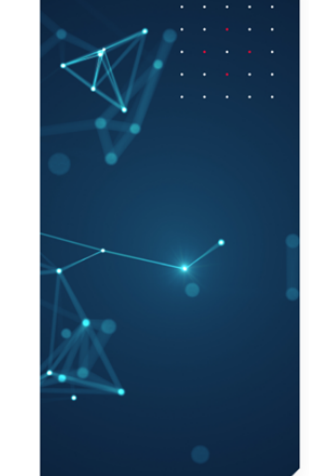

Шаг 4. Заходите в вашу почту, адрес которой вводили на предыдущем шаге, находите сообщение с кодом подтверждения регистрации, вводите код в поле Код подтверждения и нажимаете кнопку Создать.

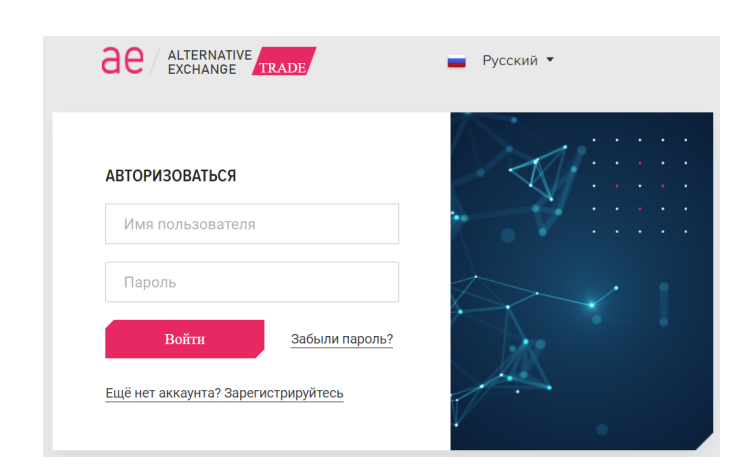

Шаг 5. Заходите на страницу входа в Личный кабинет AE Trade (см. Шаг 1), вводите свой логин и пароль.

## Попадаете в Личный кабинет клиента АЕ

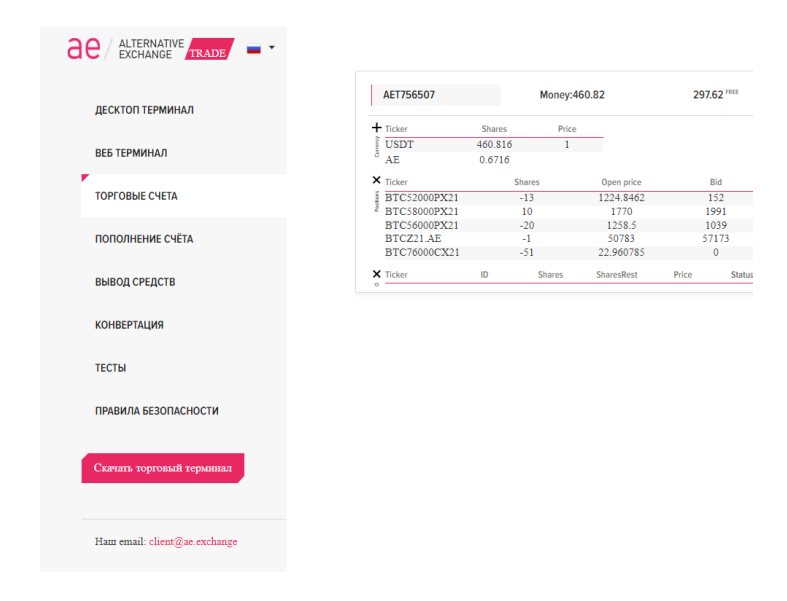

На выбор клиента биржи AE предоставляется возможность использовать для торгов Веб терминал AE в браузере либо установить на свой компьютер десктоп терминал AE (кастомная версия популярного терминала Option-lab Trade). Возможно использовать одновременно оба терминала, однако использовать торговые роботы нужно только в одном терминале.

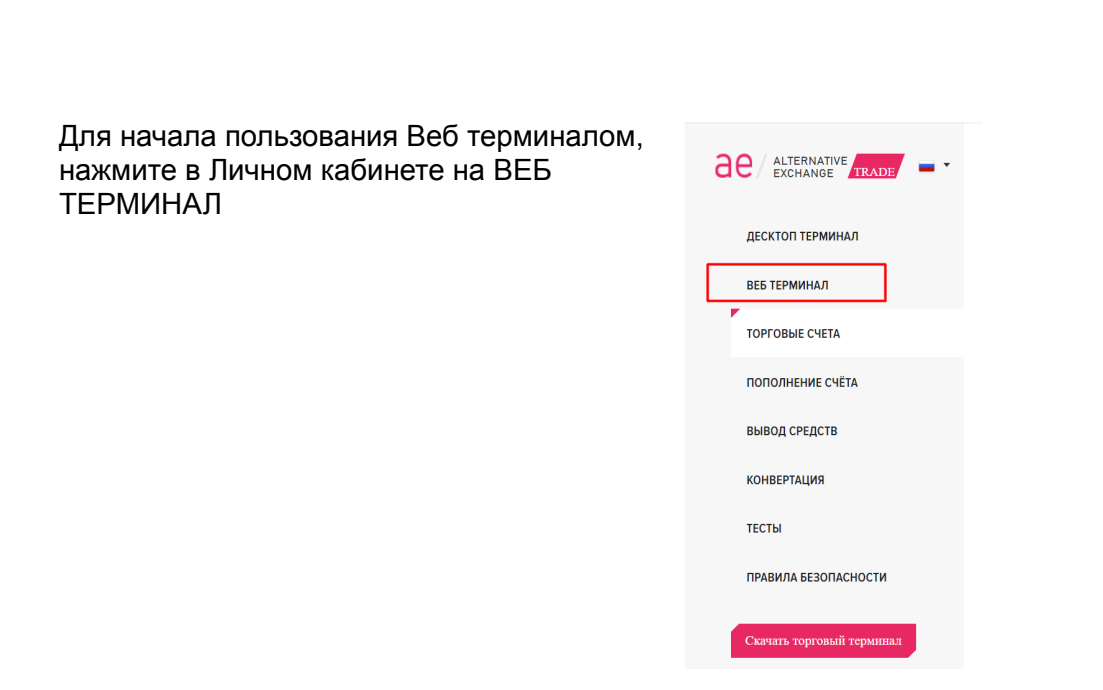

Подключение Веб терминала АЕ

При первом входе в веб-терминал введите Login и Password - которые ранее были заданы для Личный кабинет АЕ, в дальнейшем пароль на вход в веб терминал

| C / EXCHANGE                         |                  |
|--------------------------------------|------------------|
| SIGN IN                              |                  |
| Login                                |                  |
| AlexanderBTC                         |                  |
| Password                             |                  |
| •••••                                | ٢                |
| SIGN IN                              | Forgot password? |
| Darithere an account? De sister have |                  |

можно будет изменить в Profile, после чего нажать кнопку SIGN IN

В случае успешного прохождения процесса аутентификации появится главное окно Веб терминала.

В верхней части главного окна отображены следующие параметры: **Money** – лимит средств на торговом счёте AE в USDT **FREE** – размер свободных средств на счете для открытия позиций в USDT **GM** – объем заблокированных средств для поддержания позиций (маржинальные требования по открытым позициям AE)

| < > C 88   🛦 85.17.54.38/profile                                                                |                                                                                                    |                                  |                      | 12 10 20 10 10 10 10 10 10 10 10 10 10 10 10 10     |
|-------------------------------------------------------------------------------------------------|----------------------------------------------------------------------------------------------------|----------------------------------|----------------------|-----------------------------------------------------|
| ac / Alternative                                                                                | Money: \$5735.00 (BTC 0.10 USDT 750.00 #                                                                             | AE Money 5735.00) \$5735.00 FREE | \$0.00 <sup>GM</sup> | All tools alex0209                                  |
| Profile settings                                                                                | Upload proof of idenity                                                                                              |                                  |                      | Exchange credentials                                |
| Login name  elex0209  Fist name  elex0209  Last name  elex0209  Estal  sentheberofluender rs  V | Upload Fie<br>↑ Drop file here<br>Upload your ID<br>Upload Fie<br>↑ Drop file here<br>Upload your Proof of Residence | Ruploaded identity               |                      | CotorLab login<br>alex0209<br>CotorLab Petsaord<br> |

Для доступа в главное рабочее пространство веб-терминала необходимо выбрать пункт меню Main

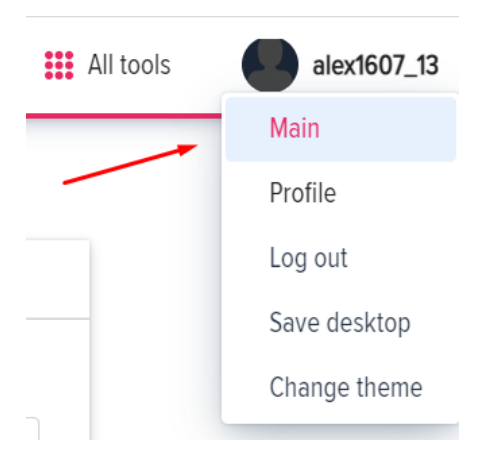

## Подключение десктоп терминала АЕ

Шаг 1. В Личном кабинете AE нажимаете **ДЕСКТОП ТЕРМИНАЛ** и создаете ключ для торгового терминала AE (desktop-версия). Для этого задаете пароль (можно задать такой же как и при входе в личный кабинет или любой другой), повторяете его для исключения ошибок и нажимаете кнопку **Создать**. Файл ключа готов, его нужно скачать и сохранить на

безопасный носитель. В случае утери ключа на данной странице можно создать новый ключ.

|                               | Создание ключа для торгового терминала                                                                                                    |
|-------------------------------|----------------------------------------------------------------------------------------------------|
| ДЕСКТОПТЕРМИНАЛ               |                                                                                                    |
| ВЕБ ТЕРМИНАЛ                  | Оплата биржевой комиссии производится собственным<br>токеном АЕ. Для проведения торговых операций<br>требуется наличие на торговом счете клиента токена<br>АЕ Токен АЕ чолча улиты, нерез билжевой стазан потав |
| ТОРГОВЫЕ СЧЕТА                | ордер на покупку; после совершения трейда в позициях<br>по торговому счету появится токен АЕ.                                                                                                    |
| ПОПОЛНЕНИЕ СЧЁТА              | Желаемый пароль к терминалу (минимум 6 знаков)                                                                                                    |
| вывод средств                 | Повторите пароль                                                                                                    |
| тесты                         | Создать                                                                                                    |
|                               |                                                                                                    |
| ПРАВИЛА БЕЗОПАСНОСТИ          |                                                                                                    |
| Скачать торговый терминал     |                                                                                                    |
| Ham email: client@ae.exchange |                                                                                                    |

Шаг 2. Скачиваете установочный дистрибутив терминала AE (desktop-версия) нажав кнопку Скачать торговый терминал. (только для OC Windows 7 и выше)

Шаг 3. Устанавливаете торговый терминал АЕ (desktop-версия) на компьютер.

Шаг 4. Запускаете торговый терминал, вводите в поле User name логин, который задали для входа в Личный кабинет, путь к файлу ключа и пароль, заданный при создании ключа.

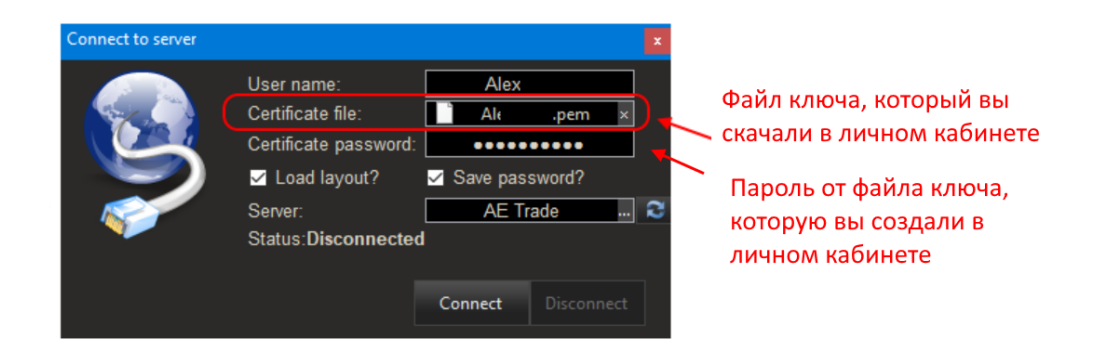

Шаг 5. Проверяете, что в поле Server установлен сервер AE Trade и нажимаете кнопку Connect. Производится подключение терминала к серверу биржи AE

На этом настройка доступа к торговле на бирже AE завершена. Для того чтобы приступить к торговле, осталось только создать кошелек со своим уникальным адресом, который будет привязан к торговому счету и завести на него средства.

Чтобы создать кошелек переходите на страницу **ПОПОЛНЕНИЕ СЧЕТА** и нажимаете на кнопку **СОЗДАТЬ АДРЕС** под QR-кодом.

| доступ к торговле         | Пополнить счет                |                                  |
|---------------------------|-------------------------------|----------------------------------|
| ТОРГОВЫЕ СЧЕТА            | Аккаунт:                      |                                  |
| ПОПОЛНЕНИЕ СЧЁТА          | AET030807                     |                                  |
| вывод средств             | Валюта:<br>USDT v             |                                  |
| КОНВЕРТАЦИЯ               | Есть:<br>0.00                 | It is not an address. TRC20 only |
| ТЕСТЫ                     |                               |                                  |
| ПРАВИЛА БЕЗОПАСНОСТИ      | История операций по АЕТ030807 |                                  |
|                           | Date Ac                       | count Currency                   |
| Скачать торговый терминал |                               |                                  |

Пополнять свой кошелек можно stable-коинами USDT TRC 20 (TRON).

Для совершения торговых операций требуется приобрести монету AE для списания биржевых комиссий. Купить монету AE можно в стакане котировок (тикер **AE**).

Поздравляем! Вы можете приступить к торговле опционами и фьючерсами на бирже АЕ.

Рекомендуем перед началом торгов ознакомиться с <u>Документы Биржи AE</u> и пройти Тест на знания биржи в Личном кабинете.

|                               | Тесты                                                |                                                                                                    |
|-------------------------------|------------------------------------------------------|----------------------------------------------------------------------------------------------------|
| ДЕСКТОП ТЕРМИНАЛ              | Пройдите тесты на знание базовых понятий и           | параметров опционов                                                                                                    |
| ВЕБ ТЕРМИНАЛ                  | ae                                                   |                                                                                                    |
| ТОРГОВЫЕ СЧЕТА                | uc .                                                 | 61.0                                                                                                    |
| ПОПОЛНЕНИЕ СЧЁТА              | знание правил и торговых<br>инструментов биржи АЕ    | знания по базо<br>в торговле опци                                                                                                    |
| вывод средств                 | 13 вопросов                                          | 10 вопросов                                                                                                    |
| КОНВЕРТАЦИЯ                   | Подробнее                                            | Подро                                                                                                    |
| тесты                         |                                                      |                                                                                                    |
| ПРАВИЛА БЕЗОПАСНОСТИ          | Недостаточно знаний?<br>Посмотреть учебное           | видео                                                                                                    |
| Скачать торговый терминал     | Беровый уровень, Тема 1. Баз<br>-сснов топовикоприсы | овые поняти О<br>и» Смотрет                                                                                                    |
| Ham email: client@ae.exchange | MAD LOW                                              | net and the state of the state of the state |

Желаем Вам успешной и прибыльной торговли!

Есть вопросы? Пишите нам client@ae.exchange